## Istruzioni per accedere al MOOC

- 1. Per prima cosa è necessario ottenere l'accesso alla piattaforma Unitelma, compilando il seguente modulo: <u>https://docs.google.com/forms/d/e/1FAIpQLSeHHLTEA\_QU6uzIq4m-KOWJGMmMcsiWRwndMV4fKzpSMBAwsQ/viewform</u>
- 2. In secondo luogo, una volta ricevuti i dati di accesso (questione di poche ore, purtroppo), entrate dal seguente link: <u>https://elearning.unitelma.it/internal\_login.php</u>
- 3. Una volta entrati, cambiate la lingua da italiano a inglese, in alto a destra; poi usate il pannello di navigazione e selezionate Mayfair.
- 4. A questo punto, avete a disposizione tutti i pdf del corso; se volete dargli una letta, non fa male, anche perché sono cose utili almeno per chi è interessato alla mobilità; in ogni caso, una volta letti i materiali, dovrete compilare il questionario finale per dimostrare di aver effettivamente svolto il corso
- 5. Una volta completati tutti i punti precedenti, non resta che compilare la valutazione al seguente link: <u>https://forms.gle/cQL2Uqbt5UZPaocg9</u>.